## Bihar Industrial Area Development Authority Integrated Allotment Management System (IAMS)

User Manual (For Land / Shed)

#### Introduction:

Bihar Industrial Area Development Authority (BIADA), The basic objective BIADA in developing state of the art industrial estates and promoting investments in the areas/estates of BIADA and implementation of Ease of Doing Business/Business Reforms.

### Interfaces-

#### How to Access Portal ?:

Any user across globe can access the web portal of BIADA using Laptop, PC Tablet and any Mobile Devices.

User first have to put - https://www.biadabihar.in/ in their browsers URL column with proper internet connection of the device through which they want to access the web portal. Any browser can be used for this. Go to the **Apply for Land/Plug n Play** or open URL : <u>https://app.biadabihar.in/</u>

A below annexed page will appear on your screen

You have already registered then login with registered email-id and password. For the registration click on the registration/Signup link.

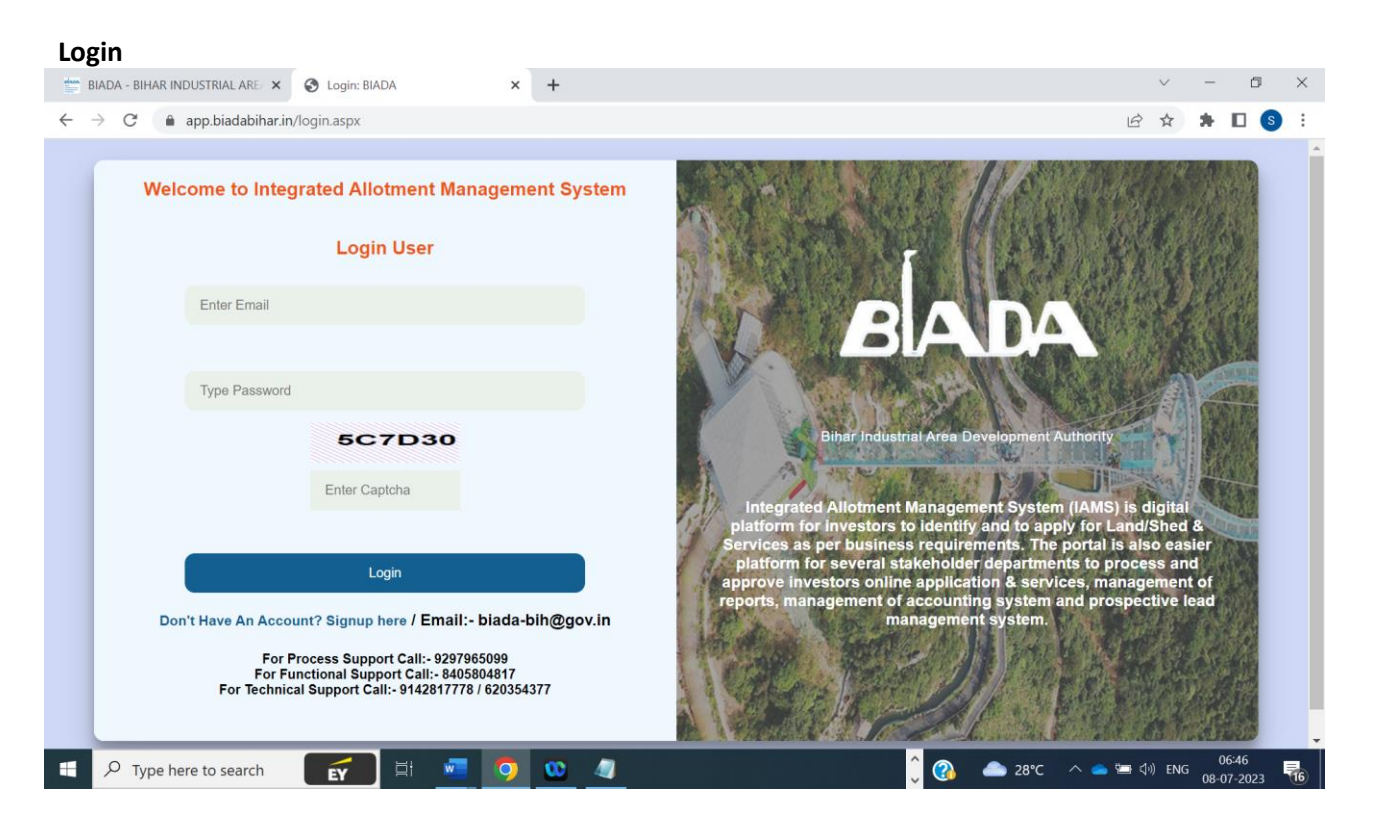

| siadabiharān/register.aspx                                                               |                                                                                 | 0                                             |
|------------------------------------------------------------------------------------------|---------------------------------------------------------------------------------|-----------------------------------------------|
| 🖲 🔮 WhatsApp 🔇 Public Health Engin 🤇 Public Health Engin 🌘                               | Public Health Engin      New Tab     New Tab     Netros//www.prohib     M Gmail | Samastipur-excise                             |
|                                                                                          | Bihar Industrial Area Developn                                                  | nent Authority                                |
| First Name                                                                               | Middle Name                                                                     | Last Name                                     |
| shazia                                                                                   | [Middle Name                                                                    | perveen                                       |
| Gender                                                                                   | State                                                                           | Pin Code                                      |
| Male Female Other                                                                        | Bihar                                                                           | 800007                                        |
| old city court                                                                           |                                                                                 |                                               |
|                                                                                          |                                                                                 |                                               |
|                                                                                          | 3C1A4F                                                                          |                                               |
|                                                                                          | 3C1A4F                                                                          |                                               |
|                                                                                          | verify                                                                          |                                               |
|                                                                                          |                                                                                 |                                               |
|                                                                                          |                                                                                 |                                               |
| Design & Developed By : Dreamline Technologies Pvt L                                     | .td.                                                                            |                                               |
|                                                                                          |                                                                                 |                                               |
|                                                                                          |                                                                                 |                                               |
| erify the Email-ID and N                                                                 | lobile Number                                                                   |                                               |
| -                                                                                        |                                                                                 |                                               |
|                                                                                          |                                                                                 |                                               |
| co 🗙 🖉 PHED 🛛 🗙 💪 mis.phedbihar.gov                                                      | sin.aspx - Goo; X 📀 Logins BIADA X 📀 Public Her                                 | alth Engineering Depart 🗙 🕒 WhatsApp 🛛 🗙 🕂    |
| bihar.in/register.aspx                                                                   |                                                                                 |                                               |
| WhatsApp 🔇 Public Health Engin 🔇 Public Health Engin 🔇                                   | Public Health Engin 🔇 New Tab 🔇 https://www.prohib M Gmail                      | Samastipur-excise                             |
|                                                                                          | Bihar Industrial Area Developr                                                  | ment Authority                                |
|                                                                                          |                                                                                 |                                               |
|                                                                                          | Cantoha warifad                                                                 |                                               |
| Email Address * Send Email OTP                                                           | Captona vented                                                                  |                                               |
| • •                                                                                      |                                                                                 |                                               |
|                                                                                          |                                                                                 |                                               |
|                                                                                          |                                                                                 |                                               |
| Design & Developed By : <u>Dreamline Technologies Pvt Ltd</u>                            |                                                                                 |                                               |
|                                                                                          |                                                                                 |                                               |
|                                                                                          |                                                                                 |                                               |
| x S PHED X G mis.phedbihar.gov.i                                                         | n.aspx - Goo; 🗙 😵 Login: BIADA 🛛 🗙 😵 Public Healt                               | th Engineering Depart X S WhatsApp X +        |
| ihar.in/register.aspx                                                                    |                                                                                 |                                               |
| WhatsApp 🔇 Public Health Engin 🔇 Public Health Engin 🔇 P                                 | 2ublic Health Engin 🤄 New Tab 🔇 https://www.prohib M Gmail [                    | Samastipur-excise                             |
|                                                                                          | Rihar Industrial Area Developm                                                  | aont Authority                                |
|                                                                                          | Dinur Industrial Area Developin                                                 | Kin Autorny                                   |
|                                                                                          |                                                                                 |                                               |
|                                                                                          | Captcha verifed                                                                 |                                               |
| shaziaperween898@gmail. Resend Email OTP                                                 |                                                                                 |                                               |
| Voliny Mail OTF                                                                          |                                                                                 |                                               |
|                                                                                          |                                                                                 |                                               |
| Design & Developed By : Dreamline Technologies Pvt Ltd.                                  |                                                                                 |                                               |
|                                                                                          |                                                                                 |                                               |
|                                                                                          |                                                                                 |                                               |
| el.co x   🕲 PHED x   G mis.phedbihar.go                                                  | w.in.aspx - Goo; 🗙 📀 Login: BIADA 🛛 🗙 😒 Public He                               | ealth Engineering Depart 🗙 🔹 WhatsApp 🛛 🗙 🕇 🕂 |
| abihar.in/register.aspx                                                                  |                                                                                 |                                               |
| 🕲 WhatsApp 🔇 Public Health Engin 🎯 Public Health Engin 🥝                                 | Public Health Engin 🧐 New Tab 🧐 https://www.prohib M Gmail                      | 🖾 samastipur-excise                           |
|                                                                                          | Bihar Industrial Area Develop                                                   | ment Authority                                |
| [                                                                                        |                                                                                 |                                               |
|                                                                                          |                                                                                 |                                               |
| Email Id Varified Mobile No/Without 0(401)                                               | Captcha verifed                                                                 |                                               |
| shaziaperween898@gmail. Enter Mobile Number(Withc S                                      | end Mobile OTP                                                                  |                                               |
|                                                                                          |                                                                                 |                                               |
|                                                                                          |                                                                                 |                                               |
| Design & Developed By : Dreamline Technologies Pvt Ltd                                   | <u>d.</u>                                                                       |                                               |
|                                                                                          |                                                                                 |                                               |
|                                                                                          |                                                                                 |                                               |
| mailc: X   😨 PHED X   G misphedbihar.go                                                  | ximaspx - Goo 🗴 😧 Login BIADA 🛛 🗙 🕲 Public Heelth                               | Engineering Depiri X S WhatsApp X +           |
| adabihar.in/register.aspx                                                                |                                                                                 | 9,                                            |
| 🔕 WhatsApp 🔇 Public Health Engin 🔇 Public Health Engin 🧐                                 | Public Health Engin 😵 New Tab 😵 https://www.prohib M Gmail 🧱                    | samastipur-excise                             |
|                                                                                          |                                                                                 |                                               |
|                                                                                          | Bihar Industrial Area Developme                                                 | ent Authority                                 |
|                                                                                          |                                                                                 |                                               |
|                                                                                          | Captcha verifed                                                                 |                                               |
|                                                                                          | 0.01                                                                            |                                               |
| Email Id Verified Mobile No(Without                                                      | ((+91)                                                                          |                                               |
| Email Id Verified Mobile No(Without<br>shaziaperwen896@gmail) 6205297651                 | Resend Mobile OTP                                                               |                                               |
| Email Id Verified Mobile No(Without<br>shazaperween898@gmail. (6205297651<br>(9672) Ve   | Resend Mobile OTP                                                               |                                               |
| Email Id Verified Mobile No(Without<br>shaziaperween898@gmail. [6205297651<br>[9672] Ve  | Resend Mobile OTP<br>rffy Mobile OTP                                            |                                               |
| Email Id Verified Mobile Not Without<br>shazaperween8988ggmail. [6205297651<br>[9672] Ve | Resend Mobile OTP                                                               |                                               |

| O i app.biadabihar<br>blic Health Engin Ø Ø V | r.in/register.aspx<br>/hatsApp 🔇 Public Health Engin 🧯                                                                                                    | ) Public Health Engin 🚱 Public Health Engin 🚱 New Tab                                                                                         | 🔊 https://www.prohib M Gmail 😥 samastipu | ur-excise                                                 |                                                                                                    | ର 🤄 🖈 🔲 🍀                                                                        |
|-----------------------------------------------|----------------------------------------------------------------------------------------------------|----------------------------------------------------------------------------------------------------|------------------------------------------|-----------------------------------------------------------|----------------------------------------------------------------------------------------------------|----------------------------------------------------------------------------------|
|                                               |                                                                                                    | Bihar Indus                                                                                                    | trial Area Development Au                | ıthority                                                  |                                                                                                    |                                                                                  |
| Ema                                           | nil Id Verified Mobile No<br>zziaperween898@gmail.) 620529<br>Register                                                                                                    | (Without 0+9J) Verified<br>7651 Resend Mobile OTP                                                                                             | Captcha verifed                          |                                                           |                                                                                                    |                                                                                  |
| Des                                           | ign & Developed By : <u>Dreamlin</u>                                                                                                    | e Technologies Pyt Ltd.                                                                                                    |                                          |                                                           |                                                                                                    |                                                                                  |
|                                               |                                                                                                    |                                                                                                    |                                          |                                                           |                                                                                                    |                                                                                  |
| Inbox - itcellphedbi                          | harfframail as Y G                                                                                                    |                                                                                                    |                                          |                                                           |                                                                                                    |                                                                                  |
|                                               |                                                                                                    | PHED X C                                                                                                    | ogin: BIADA                              | × +                                                       |                                                                                                    |                                                                                  |
| → C 🔒 a                                       | pp.biadabihar.in/regist                                                                                                    | er.aspx                                                                                                    | .ogin: BIADA >                           | × +                                                       |                                                                                                    |                                                                                  |
| → C 🔒 a<br>Public Health Engin                | pp.biadabihar.in/regist                                                                                                    | er.aspx  Public Health Engin  Public Health Engin                                                                                             | .ogin: BIADA >                           | x +<br>gin 🔇 New Tab                                      | Thttps://www.prohib                                                                                                    | 🌱 Gmail 🔯 samastipur-excise                                                      |
| → C a a<br>Public Health Engin                | pp.biadabihar.in/regisi                                                                                                    | HED X Ser.aspx<br>Public Health Engin Public He                                                                                               | ogin: BIADA 🤇 👌                          | × +<br>gin ③ New Tab<br>Bihar Ind                         | Thttps://www.prohib                                                                                                    | a Gmail 👿 samastipur-excise                                                      |
| → C 🔒 a                                       | pp.biadabihar.in/regist                                                                                                    | HED × •                                                                                                    | .ogin: BIADA                             | < +<br>gin (2) New Tab<br>Bihar Indu<br>Password is 67524 | https://www.prohib     ustrial Area Dev 709 for applicant in Biada                                                                                                    | 9 Gmail 🔯 samastipur-excise<br>relopment Authority<br>a. Please go to Login Page |
| → C ■ a<br><sup>1</sup> ublic Health Engin    | Pp.biadabihar.in/regist<br>WhatsApp<br>Register Succe<br>Lo<br>Design & Dev                                                                                                    | HED × •<br>er.aspx<br>• Public Health Engin • Public He<br>essfully For Login Your Userid is sh<br>ogin<br>reloped By : Dreamline Technologic | ogin: BIADA                              | < +<br>gin (2) New Tab<br>Bihar Indu<br>Password is 67524 | https://www.prohib ustrial Area Dev 709 for applicant in Biada                                                                                                    | Gmail 🛃 samastipur-excise<br>relopment Authority<br>a. Please go to Login Page   |
| → C ■ a                                       | pp.biadabihar.in/regist<br>Image: state of the state of the state of | HED × •<br>er.aspx<br>Public Health Engin • Public He<br>essfully For Login Your Userid is sh<br>ogin<br>reloped By : Dreamline Technologie   | egin: BIADA                              | < +<br>gin O New Tab<br>Bihar Indu<br>Password is 67524   | https://www.prohib https://www.prohib | Gmail 🔯 samastipur-excise<br>relopment Authority<br>a. Please go to Login Page   |

#### Land/Plot Application Process

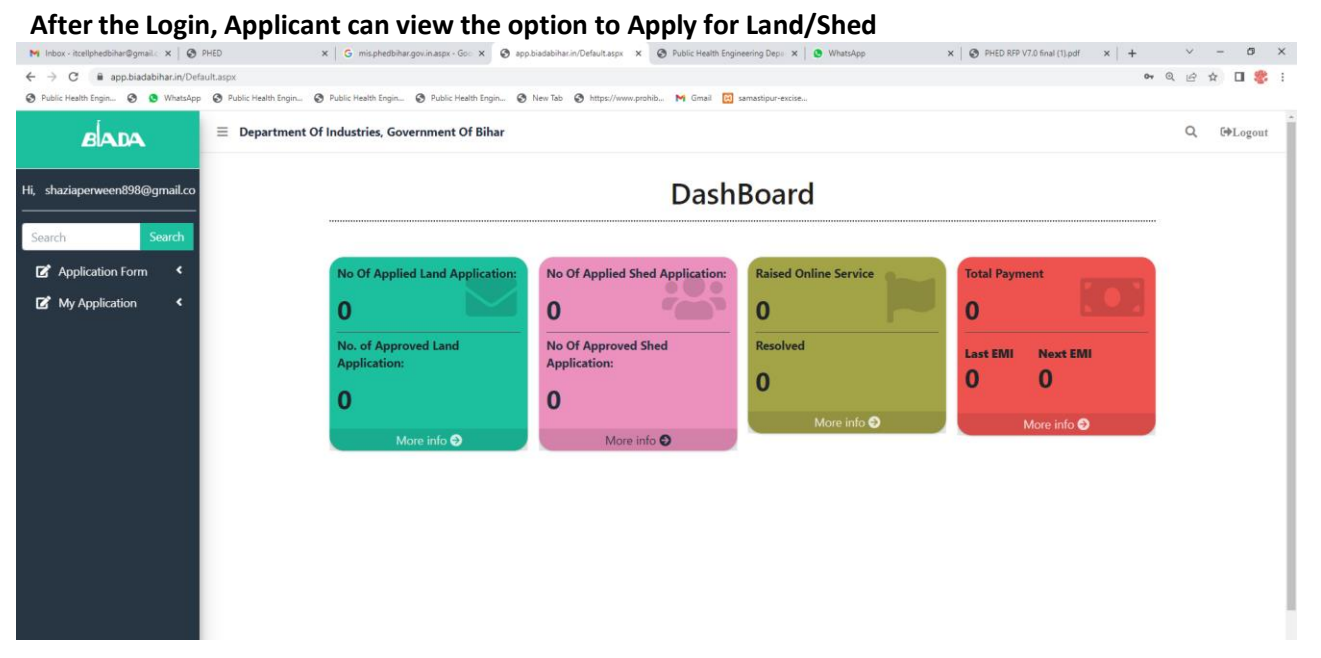

When click On the Land Application form, open General instructions for the Lands allotment

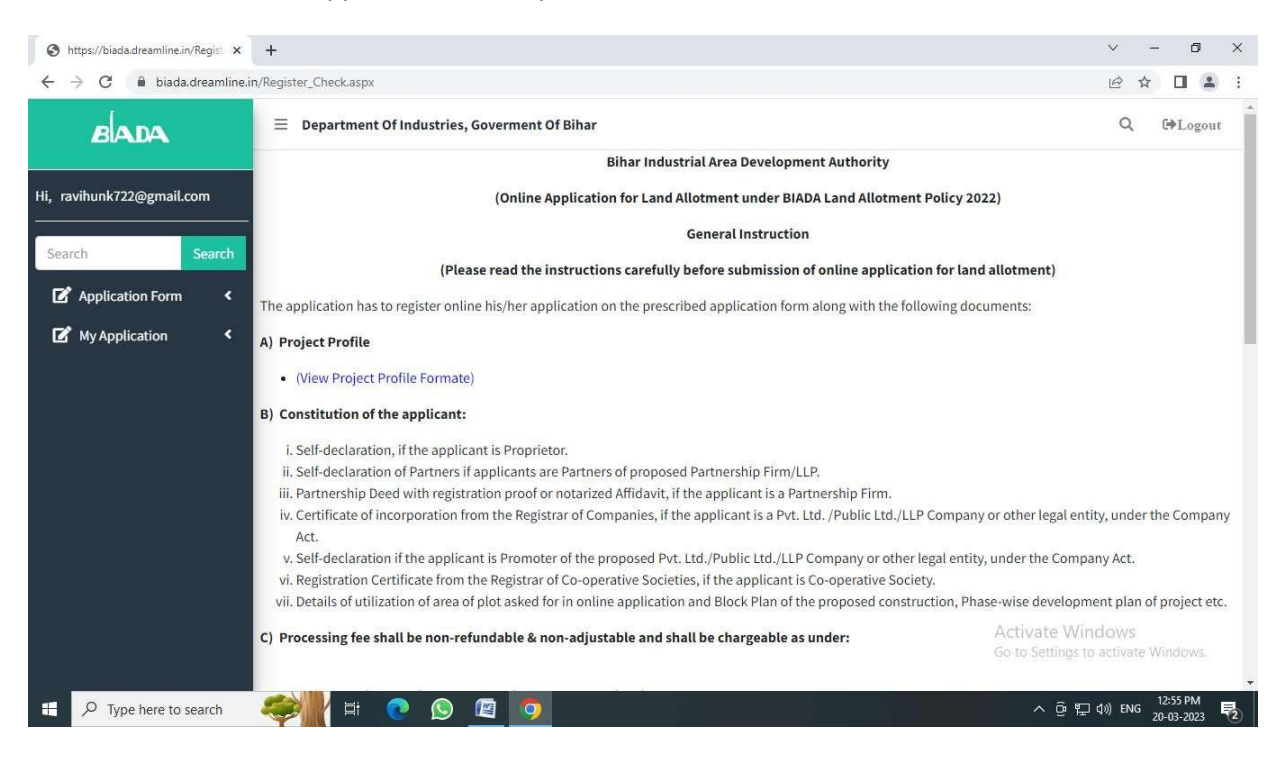

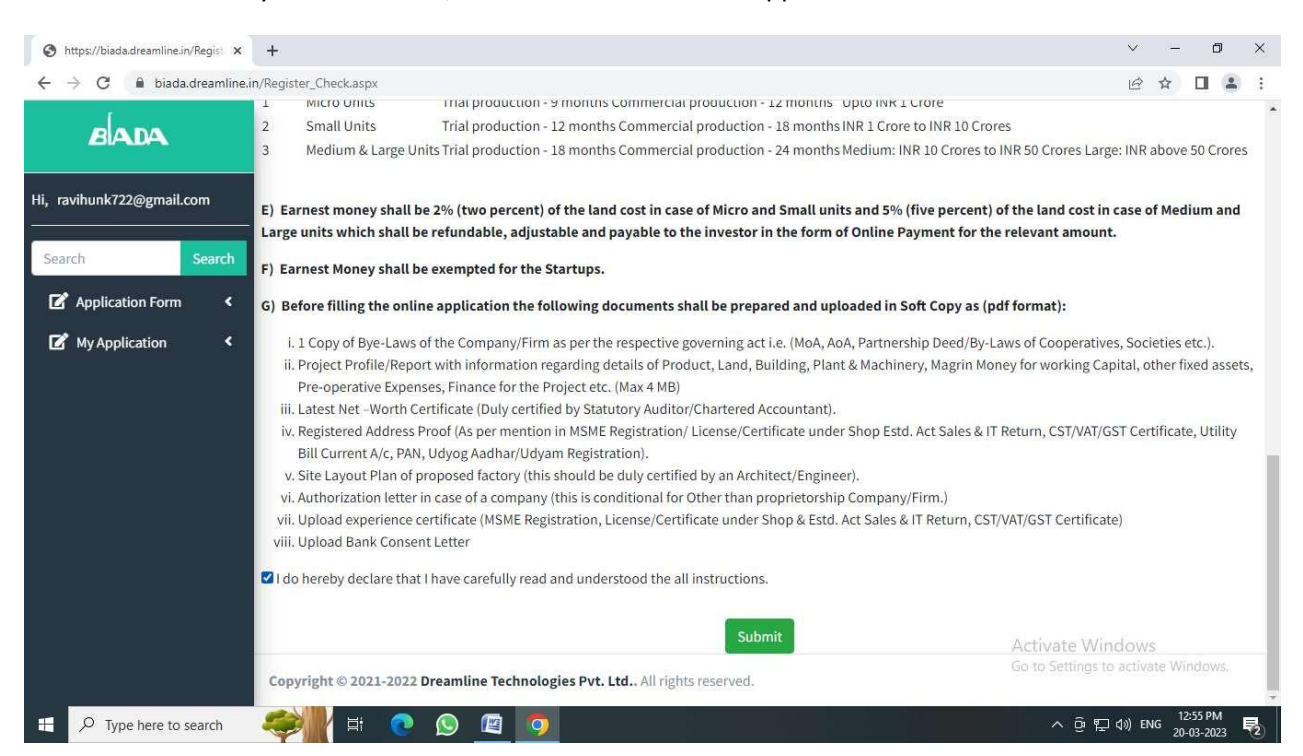

Please Read carefully before submit/Next for Land Allotment Application

These are the option to be fill and upload the documents for the Land Allotment Application

Enterprise Details, land Record Details, project Details, Upload documents, Preview and Payment

| M Inbox - itcellphedbihar@gmail.co X | PHED × S app.biadabihar.in/ApplicationIDF                                                                                                    | × +                                    |                                                                                                    |                                            | × -                          | U     |
|--------------------------------------|----------------------------------------------------------------------------------------------------|----------------------------------------|----------------------------------------------------------------------------------------------------|--------------------------------------------|------------------------------|-------|
| ← → C  ⓐ app.biadabihar.in//         | ApplicationIDForm.aspx                                                                                                    |                                        |                                                                                                    |                                            | iê ☆                         | 3 😤   |
| 🎯 Public Health Engin 🧐 🧕 Whats      | App 🔇 Public Health Engin 🔇 Public Health Engin 🔇 Public Health En                                                                                                    | gin 🧐 New Tab 🔇 https://www.prohib     | M Gmail 🔯 samastipur-excise                                                                                                    |                                            |                              |       |
| BADA                                 | Enterprise Details Land Record                                                                                                    | Details Project Details                | Upload Documents                                                                                                    | Preview                                    | Payment                      |       |
| ii, shahisrishti77@gmail.com         | Application ID                                                                                                    |                                        | Name of Company / Firm                                                                                                    |                                            |                              |       |
|                                      | BIADA/AID/202307678                                                                                                    |                                        | Name of Company / Firm                                                                                                    |                                            |                              |       |
| Search Search                        |                                                                                                    |                                        | Name of Company / Firm Is Req                                                                                                    | uired                                      |                              |       |
| 🗹 Application Form 🔇                 | Types of Company                                                                                                    |                                        | Category Of Company/Firm                                                                                                    |                                            |                              |       |
| 🕼 My Application 🛛 🔇                 | ~Select~                                                                                                    |                                        | ✓ ~Select~                                                                                                    |                                            |                              | ~     |
|                                      | Types of Company Is Required                                                                                                    |                                        |                                                                                                    |                                            |                              |       |
|                                      | Date of Registration(MM/DD/YYYY)                                                                                                    |                                        |                                                                                                    |                                            |                              |       |
|                                      |                                                                                                    |                                        |                                                                                                    |                                            |                              |       |
|                                      | Select Date of Registration                                                                                                    |                                        |                                                                                                    |                                            |                              |       |
|                                      | Select Date of Registration  * Registered Address * (As Mention In MSME Registration                                                                                                    | n/ License/Certificate Under Shop Estd | . Act Sales & IT Return, CST/VAT/GST Certi                                                                                                    | ficate, Utility Bill Current A/C, PAN, Ud  | yog Aadhar/Udyam Registratio | on):* |
|                                      | Select Date of Registration  * Registered Address * (As Mention In MSME Registration Address Line-1:                                                                                                    | n/ License/Certificate Under Shop Estd | Act Sales & IT Return, CST/VAT/GST Certi<br>Address Line-2:                                                                                                    | ficate, Utility Bill Current A/C, PAN, Ud  | yog Aadhar/Udyam Registratio | on):* |
|                                      | Select Date of Registration  * Registreed Address * (As Mention in MSME Registration Address Line-1: Types of Address Line-1                                                                                            | 1/ License/Certificate Under Shop Estd | Act Sales & IT Return, CST/VAT/GST Certi<br>Address Line-2:<br>Types of Address Line-2                                                                                                    | ficate, Utility Bill Current A/C, PAN, Ud  | yog Aadhar/Udyam Registratio | on):* |
|                                      | Select Date of Registration  * Registrated Address * (As Mention In MSME Registration Address Line-1: Types of Address Line-1 State:                                                                                    | n/ License/Certificate Under Shop Estd | Act Sales & IT Return, CST/VAT/GST Certi<br>Address Line-2:<br>Types of Address Line-2<br>District:                                                                                                    | ficate, Utility Bill Current A/C, PAN, Udj | yog Aadhar/Udyam Registratio | on):* |
|                                      | Select Date of Registration  Registrated Address * (As Mention In MSME Registration Address Line-1: Types of Address Line-1 State:Select                                                                                | v/ License/Certificate Under Shop Estd | Act Sales & IT Return, CST/VAT/GST Certi<br>Address Line-2:<br>Types of Address Line-2<br>District:<br>Select                                                                                                    | ficate, Utility Bill Current A/C, PAN, Udj | yog Aadhar/Udyam Registratio | on):* |
|                                      | Select Date of Registration  Registred Address * (As Mention In MSME Registration  Address Line-1:  Types of Address Line-1  State: Select  Pin Code:                                                                   | // License/Certificate Under Shop Estd | Act Sales & IT Return, CST/VAT/GST Certi<br>Address Line-2:<br>Types of Address Line-2<br>District:<br>C-Select<br>Email ID;                                                                                                    | ficate, Utility Bill Current A/C, PAN, Ud  | yog Aadhar/Udyam Registratio | on):* |
|                                      | Select Date of Registration  * Registred Address * (As Mention In MSME Registration Address Line-1: Types of Address Line-1 State:Select Pin Code: Type Pin Code                                                        | // License/Certificate Under Shop Estd | Act Sales & IT Return, CST/VAT/GST Certi<br>Address Line-2:<br>Types of Address Line-2<br>District:<br>C-Select<br>Email ID:<br>shahisrishti77@gmail.com                                                                                                    | ficate, Utility Bill Current A/C, PAN, Ud  | yog Aadhar/Udyam Registratio | on):* |
|                                      | Select Date of Registration  * Registreed Address * (As Mention In MSME Registration  Address Line-1:  Types of Address Line-1  State: Select  Pin Code:  Type Pin Code  Mobile No:                                     | // License/Certificate Under Shop Estd | Act Sales & IT Return, CST/VAT/GST Certi<br>Address Line-2:<br>Types of Address Line-2<br>District:<br>C-Select<br>Email ID:<br>shahisrishti77@gmail.com<br>PAN Number(If Applicable) :                                                                        | ficate, Utility Bill Current A/C, PAN, Ud  | yog Aadhar/Udyam Registratio | >n):* |
|                                      | Select Date of Registration  * Registret Address * (As Mention In MSME Registration  Address Line-1:  Types of Address Line-1  State: Select  Pin Code:  Type Pin Code  Mobile No:  9199971533                          | // License/Certificate Under Shop Estd | Act Sales & IT Return, CST/VAT/GST Certi<br>Address Line-2:<br>Types of Address Line-2<br>District:<br>Select<br>Email D:<br>Shahisrishti77@gmail.com<br>PAN Number(If Applicable) :<br>Type of PAN Number                                                     | ficate, Utility Bill Current A/C, PAN, Ud  | yog Aadhar/Udyam Registratio | on):* |
|                                      | Select Date of Registration  Registred Address * (As Mention in MSME Registration  Address Line-1  State: Select  Pin Code:  Type Pin Code  Mobile No:  9199971533  GSTIN Number(If Applicable):                        | 1/ License/Certificate Under Shop Estd | Act Sales & IT Return, CST/VAT/GST Certi<br>Address Line-2:<br>Types of Address Line-2<br>District:<br>Select<br>Email ID:<br>shahisrishti77@gmail.com<br>PAN Number(If Applicable) :<br>Type of PAN Number<br>Udyog Aadhar/ Udyam Reg. No                     | ficate, Utility Bill Current A/C, PAN, Ud  | yog Aadhar/Udyam Registratio | •n):* |
|                                      | Select Date of Registration  Registred Address * (As Mention in MSME Registration  Address Line-1  State: Select  Pin Code:  Type Pin Code  Mobile No:  9199971533  GSTIN Number(If Applicable):  Types of GSTIN Number | 1/ License/Certificate Under Shop Estd | Act Sales & IT Return, CST/VAT/GST Certi<br>Address Line-2:<br>Types of Address Line-2<br>District:<br>Select<br>Email ID:<br>shahisrishti77@gmail.com<br>PAN Number(If Applicable) :<br>Type of PAN Number<br>Udyog Aadhar/Udyam Reg. No<br>Type Udyog Aadhar | ficate, Utility Bill Current A/C, PAN, Ud  | yog Aadhar/Udyam Registratio | v     |
|                                      | Select Date of Registration  Registred Address * (As Mention in MSME Registration  Address Line-1  State: Select Pin Code:  Type Pin Code  Mobile No:  9199971533  GSTIN Number(If Applicable):  Types of GSTIN Number  | 1/ License/Certificate Under Shop Estd | Act Sales & IT Return, CST/VAT/GST Certi<br>Address Line-2:<br>Types of Address Line-2<br>District:<br>Select<br>Email ID:<br>shahisrishti77@gmail.com<br>PAN Number(If Applicable) :<br>Type of PAN Number<br>Udyog Aadhar/ Udyam Reg. Ne                     | ficate, Utility Bill Current A/C, PAN, Ud  | yog Aadhar/Udyam Registratio | v);*  |

#### Land Record Details

- Select Plot/Land as per cluster and Industrial Area
- More than one Plot/Land can add one by one in same cluster and industrial Area

| M Inbox - itcellphedbihar@gmail.co ×          | PHED                     | ר                  | app.biadabihar.in/Requirement_C × | +       |                               |                      |                      |        | ~       | -         |
|-----------------------------------------------|--------------------------|--------------------|-----------------------------------|---------|-------------------------------|----------------------|----------------------|--------|---------|-----------|
| ← → C 🗎 app.biadabihar.in/Re                  | equirement_Details_      | Land.aspx          |                                   |         |                               |                      |                      |        | Ê       | x 🛛 🏶 🗄   |
| 😵 Public Health Engin 🌚 🧕 WhatsA              | pp 🔇 Public Health       | Engin 🚷 Public He  | ealth Engin 😵 Public Health Engin | New Tab | Shttps://www.prohib M Gmail 🔀 | samastipur-excise    |                      |        |         |           |
| BADA                                          | ≡ Departmen              | t Of Industries, G | overnment Of Bihar                |         |                               |                      |                      |        | (       | Q 🗭Logout |
| Hi, shahisrishti77@gmail.com<br>Search Search | Ente                     | rprise Details     | Land Record Det                   | ails    | Project Details               | Upload Documents     | Preview              |        | Payment |           |
| Application Form <                            | Application<br>Cluster * | ID- : BIADA/A      | ID/202307678                      |         | Industrial Area *             |                      | Rate (Per/Sft)*      |        |         |           |
| My Application <                              | Select Clus              | ster               |                                   | ~       | Select Industrial Area        |                      | •                    |        |         |           |
|                                               | Plot No.*                |                    |                                   |         | Land(In Sft)*                 |                      |                      |        |         |           |
|                                               | Select Plot              |                    |                                   | *       |                               |                      | Add Land             |        |         |           |
|                                               | Plot Detail              | S:                 |                                   |         |                               |                      |                      |        |         |           |
|                                               | S. No.                   | CLUSTER            | INDUSTRIAL AREA                   | PLOT NO | PLOT WISE LAND(n Sft)         | TOTAL LAND (IN ACRE) | RATE (PER/SFT)       | Amount | Delete  | Edit      |
|                                               | No Record                | d Found!           |                                   |         |                               |                      |                      |        |         |           |
|                                               |                          |                    |                                   |         |                               |                      |                      |        |         |           |
|                                               |                          |                    |                                   |         | Constructed Area (Sft)*       |                      |                      |        |         |           |
|                                               | Total LAND A             | Area(n Sft) is :0  |                                   |         |                               |                      | Add Constructed Area |        |         |           |
|                                               | Next                     |                    |                                   |         |                               |                      |                      |        |         |           |
|                                               |                          |                    |                                   |         |                               |                      |                      |        |         |           |
|                                               |                          |                    |                                   |         |                               |                      |                      |        |         |           |

| WhatsApp      Public Health Engin_     Public Health | Fnoin_ 🗿 Public Health Fnoin_ 🙆 New Tak | https://www.prohib M Gmail | X samastinur-eurise                      |         | 2 1     |
|------------------------------------------------------|-----------------------------------------|----------------------------|------------------------------------------|---------|---------|
|                                                      |                                         | C mpotramponom 11 cana     |                                          |         |         |
| Department Of Industries, Gove                       | rnment Of Bihar                         |                            |                                          |         | Q       |
|                                                      |                                         |                            |                                          |         |         |
| Enterprise Details                                   | Land Record Details                     | Project Details            | Upload Documents                         | Preview | Payment |
| Search                                               |                                         |                            |                                          |         |         |
| Application ID- : BIADA/AID                          | /202307678                              |                            |                                          |         |         |
| Project Type :                                       | New Entrepreneur     OEx                | isting Entrepreneur        |                                          |         |         |
| Maior Activity :                                     |                                         | i                          |                                          |         |         |
|                                                      | •Manufacturing O                        | Services                   |                                          |         |         |
| A.Sector:                                            |                                         |                            | Name Of Product :                        |         |         |
| Select State                                         |                                         |                            | ▼ Name Of Product                        |         |         |
| Land Cost (In Lakh)*                                 |                                         |                            | Investment In Plant & Machinery (In Laki | h):     |         |
| 146.0058                                             |                                         |                            | Investment in Plant & Machinery          |         |         |
| Building Cost(In Lakh) :                             |                                         |                            | Total Proposed Investment (In Lakh)      |         |         |
| Building Cost(In Lakh)                               |                                         |                            | Total proposed investment                |         |         |
| * Financial Details                                  |                                         |                            |                                          |         |         |
| Turn Over (In Lakh)                                  |                                         |                            | Net Worth (In Lakh)                      |         |         |
| Turn Over(In Lakh)                                   |                                         |                            | Net Worth (In Lakh)                      |         |         |
| No of employment to be generated                     |                                         |                            |                                          |         |         |
| Tune of No of employment to be                       | renerated                               |                            |                                          |         |         |
| Type of No of employment to be                       | Jenerateu                               |                            |                                          |         |         |

| C  e appladsbink://UploadDocument Patic Hasin Ergin. C  e Application shahisrishti77@gmail.com arch Application Form A My Application B My Application C  B Project B Project C C  C  C  C  C  C  C  C  C  C  C  C  C | Land aspe<br>ant fing                                                                                                    | Intps://www.pothia M Gmail C sanastipur-ee Project Details U      | vice                                                 | Preview UPLOAD DOCUMENT Choose File No file chosen | 년 학 대 립                    |  |  |
|----------------------------------------------------------------------------------------------------|----------------------------------------------------------------------------------------------------|-------------------------------------------------------------------|------------------------------------------------------|----------------------------------------------------|----------------------------|--|--|
| Add Harm trops. () () Windley () Add Har<br>BADA<br>hahisriahti77@gmail.com<br>rch Search<br>Application Form ()<br>My Application ()<br>Docume<br>(), Copy C<br>(), Project                                          | Anthe Inpan. © Public Health Englin. © Public Health Englin. © Here las<br>nent Of Industries, Government Of Bihar<br>Interprise Details<br>Land Record Details<br>Int [] Land Record Details<br>Int [] (In Pdf Format & Maximum 2 MB Size Is Allowed)<br>JF Bye-Laws Of The Company/Firm As Per The Respective Govern<br>Etrofile | Ittp://www.potht. M Gmail Construction     Project Details     Ug | pload Documents vs Of Cooperatives, Societies Etc.). | Preview UPLOAD DOCUMENT Choose File No file chosen | Q G#Logon Payment DOCUMENT |  |  |
| hahisrishti77@gmail.com<br>rch Search<br>Application Form < Applicati<br>My Application < 0, Copy C<br>0, Project                                                                                                    | Interprise Details Land Record Details Land Record Details Land Record Details Lino ID- : BIADA/AID/202307678 ENT (In Pdf Format & Maximum 2 MB Size is Allowed) Of Bye-Laws Of The Company/Firm As Per The Respective Govern throfile                                                                                             | Project Details U                                                 | pload Documents                                      | Preview UPLOAD DOCUMENT Choose File No file chosen | Payment<br>DOCUMENT        |  |  |
| Application Form      Application     My Application     (     My Application     (     ), Copy C     )                                                                                                    | on ID- : BIADA/AID/202307678<br>ENT (In Pdf Format & Maximum 2 MB Size is Allowed)<br>If Bye-Laws Of The Company/Firm As Per The Respective Govern                                                                                                    | ing Act I.E. (MoA, AoA, Partnership Deed/By-Law                   | vs Of Cooperatives, Societies Etc.).                 | UPLOAD DOCUMENT<br>Choose File No file chosen      | DOCUMENT                   |  |  |
| My Application COUNT<br>(). Copy C<br>(). Project                                                                                                    | ENT (In Pdf Format & Maximum 2 MB Size Is Allowed)<br>of Bye-Laws Of The Company/Firm As Per The Respective Govern<br>t Profile                                                                                                    | ng Act I.E. (MoA, AoA, Partnership Deed/By-Law                    | vs Of Cooperatives, Societies Etc.).                 | UPLOAD DOCUMENT<br>Choose File No file chosen      | DOCUMENT                   |  |  |
| I) Copy C<br>II). Projec                                                                                                    | of Bye-Laws Of The Company/Firm As Per The Respective Govern                                                                                                    | ing Act I.E. (MoA, AoA, Partnership Deed/By-Law                   | vs Of Cooperatives, Societies Etc.).                 | Choose File No file chosen                         |                            |  |  |
| li). Project                                                                                                    | t Profile                                                                                                    |                                                                   |                                                      |                                                    |                            |  |  |
|                                                                                                    |                                                                                                    | ii), Project Profile                                              |                                                      |                                                    |                            |  |  |
| lii). Latest                                                                                                    | Net –Worth Certificate (Duly Certified By Statutory Auditor/Char                                                                                                    | Choose File No file chosen                                        |                                                      |                                                    |                            |  |  |
| Iv). Regist<br>Utility Bill                                                                                                    | tered Address Proof (As Per Mention In MSME Registration/ Licer<br>Current A/C, PAN, Udyog Aadhar/Udyam Registration).                                                                                                    | Choose File No file chosen                                        |                                                      |                                                    |                            |  |  |
| V). Autho                                                                                                    | rization Letter In Case Of A Company (This Is Conditional For Ot                                                                                                    | Choose File No file chosen                                        |                                                      |                                                    |                            |  |  |
| Vii). Uplo                                                                                                    | Vii). Upload Cancelled Cheque.                                                                                                    |                                                                   |                                                      |                                                    |                            |  |  |

| nbox - itcellphedbihar@gmail.c | × X PHED X                               | Sapp.biadabihar.in/PaymentAlert_ ×           | +                                                                  |                                                                       |                                                      | · - σ   |  |  |
|--------------------------------|------------------------------------------|----------------------------------------------|--------------------------------------------------------------------|-----------------------------------------------------------------------|------------------------------------------------------|---------|--|--|
| → C                            | ihar.in/PaymentAlert_Land.aspx           |                                              |                                                                    |                                                                       |                                                      | ९ 🖻 🖈 🔳 |  |  |
| Jblic Health Engin 🔇 🧕         | WhatsApp 🔇 Public Health Engin 🔇 Pu      | blic Health Engin S Public Health Engin      | New Tab  https://www.prohib M Gr                                   | ail 🔯 samastipur-excise                                               | Dravious                                             | Dumont  |  |  |
| BADA                           | Enterprise Details                       | Land Record Details                          | Project Details                                                    | opidad bocuments                                                      | Pickew                                               | Payment |  |  |
| hisrishti77@gmail.com          |                                          | Please preview your application before ma    | king the payment. Once you click on "Final Sub<br>APPLICATION DETA | mit" button for payment on the next screen,<br>ILS FOR LAND ALLOTMENT | you will not be able to update any field of the form |         |  |  |
| Search                         | ENTERPRISE DETAILS                       |                                              |                                                                    |                                                                       |                                                      |         |  |  |
| pplication Form <b>4</b>       | Application ID :                         |                                              |                                                                    | BIADA/AID/202307678                                                   |                                                      |         |  |  |
| My Application 《               | Name Of Company/Firm :                   |                                              |                                                                    | xyz pvt itd                                                           |                                                      |         |  |  |
|                                | Constitution Type :                      |                                              |                                                                    | Company                                                               |                                                      |         |  |  |
|                                | Category Of Company/Firm :               |                                              |                                                                    | Large ( Investment in Plant Machinery - IN                            | R above 50 Crores )                                  |         |  |  |
|                                | Upload Startup Certificate :             |                                              |                                                                    |                                                                       |                                                      |         |  |  |
|                                | Date Of Registration :                   |                                              |                                                                    |                                                                       |                                                      |         |  |  |
|                                | Registered Address * (As Mention In MSI  | ME Registration/ License/Certificate Under S | ihop Estd. Act Sales & IT Return, CST/VAT/GST                      | Certificate, Utility Bill Current A/C, PAN, Udyo                      | og Aadhar/Udyam Registration):                       |         |  |  |
|                                | Address Line-1 :                         |                                              |                                                                    | phulwarisarif patna                                                   |                                                      |         |  |  |
|                                | Address Line-2 :                         |                                              |                                                                    | phulwari sharif patna                                                 |                                                      |         |  |  |
|                                | District :                               |                                              |                                                                    | Patna                                                                 |                                                      |         |  |  |
|                                | Pin Code :                               |                                              |                                                                    | Bihar<br>80501                                                        |                                                      |         |  |  |
|                                | Email ID :                               |                                              |                                                                    | shahisrishti77@gmail.com                                              |                                                      |         |  |  |
|                                | Mobile No :                              |                                              |                                                                    | 9199971533                                                            |                                                      |         |  |  |
|                                | PAN Number(If Applicable) :              |                                              |                                                                    | DF56780A                                                              |                                                      |         |  |  |
|                                | GSTIN Number(If Applicable) :            |                                              |                                                                    | 8GGJ8692                                                              |                                                      |         |  |  |
|                                | Udyog Aadhar/ Udyam Reg. No.(if Applicab | ole) :                                       |                                                                    | 7521 8576 2159                                                        |                                                      |         |  |  |
|                                | LAND RECORD DETAILS                      |                                              |                                                                    |                                                                       |                                                      |         |  |  |
|                                | C No. CIUSTER                            |                                              |                                                                    |                                                                       |                                                      |         |  |  |

| iedbihar@gmail | Leo 🗙 🛛 🚱 PHED      |                     | × Sapp.biadabihar.in/Payment          | Alert × +                         |                                    |                  |                      |                | × -             |
|----------------|---------------------|---------------------|---------------------------------------|-----------------------------------|------------------------------------|------------------|----------------------|----------------|-----------------|
| i app.biadal   | bihar.in/PaymentAle | t_Land.aspx         | C Duble Harth Facily C Duble 1        | anith Family (B. Mary Tab. (      | http://www.auchite                 |                  |                      |                | 역 년 ☆ [         |
|                | Udyog Aadhar/       | Udyam Reg. No.(if A | pplicable) :                          | earth Engin                       | g nopsy/www.prono M Gmail          | 7521 8576 215    | excise               |                |                 |
|                | LAND RECORD         | DETAILS             |                                       |                                   |                                    |                  |                      |                |                 |
| Search         | S. No.              | CLUSTER             | INDUSTRIAL AREA                       | PLOT NO                           | PLOT WISE LAND(n Sft)              |                  | TOTAL LAND (IN ACRE) | RATE (PER/SFT) | Amount          |
| orm <          | 1.                  | Patna               | IA Patliputra                         | NS-(P-1)                          | 6000.00                            |                  | 0.13774104           | 2433.4300      | 14600580.000000 |
| , (            |                     |                     |                                       | Total                             | 6,000.00                           |                  | 0.1377               | 2433.4300      | 14,600,580.00   |
|                |                     |                     |                                       |                                   |                                    |                  |                      |                |                 |
|                | PROJECT DETA        | LS                  |                                       |                                   |                                    |                  |                      |                |                 |
|                | Project Type :      |                     |                                       |                                   |                                    | New Entrepren    | neur                 |                |                 |
|                | Major Activity :    |                     |                                       |                                   |                                    | Manufacturing    | 1                    |                |                 |
|                | A.Sector :          |                     |                                       |                                   |                                    | Capital Goods    |                      |                |                 |
|                | Name Of Produ       | :t:                 |                                       |                                   |                                    | AFGFH            |                      |                |                 |
|                | Land Cost (in La    | kh) :               |                                       |                                   |                                    | 146.01           |                      |                |                 |
|                | Investment in P     | ant & Machinery (In | Lakh) :                               |                                   |                                    | 100000.00        |                      |                |                 |
|                | Building Cost(In    | Lakh) :             |                                       |                                   |                                    | 50000.00         |                      |                |                 |
|                | Total Proposed      | nvestment (in Lakh) |                                       |                                   |                                    | 150000.00        |                      |                |                 |
|                | Financial Detai     | s                   |                                       |                                   |                                    |                  |                      |                |                 |
|                | Turn Over (in La    | kh) :               |                                       |                                   |                                    | 100000.00        |                      |                |                 |
|                | Net Worth (In Li    | ikh) :              |                                       |                                   |                                    | 90000.00         |                      |                |                 |
|                | ATTACHMENTS         |                     |                                       |                                   |                                    |                  |                      |                |                 |
|                | DOCUMENT            |                     |                                       |                                   |                                    |                  |                      |                | DOWNLOAD        |
|                | I). Copy Of By      | -Laws Of The Comp   | any/Firm As Per The Respective Govern | ing Act I.E. (MoA, AoA, Partnersh | ip Deed/By-Laws Of Cooperatives, ! | iocieties Etc.). |                      |                | download        |
|                | II). Project Pro    | file                |                                       |                                   |                                    |                  |                      |                | download        |

| C 🔒 app.biadab    | has been the second second second second second second second second second second second second second second                                                                                  |                                                                                                    |                                              |  |  |  |  |  |
|-------------------|----------------------------------------------------------------------------------------------------|----------------------------------------------------------------------------------------------------|----------------------------------------------|--|--|--|--|--|
|                   | har.in/PaymentAlert_Land.aspx                                                                                                    |                                                                                                    | ् 🖻 🖈 🔲 💐                                    |  |  |  |  |  |
| Health Engin 🕲 🙎  | WhatsApp 🔇 Public Health Engin 🤇 Public Health Engin 🔇 Public Health Engin 🔇 New Tab 🔇 https://www.prohib M Gmail 🗵                                                                             | samastipur-excise                                                                                                    |                                              |  |  |  |  |  |
| BADA              | Net Worth (In Lakh) : 90                                                                                                    | 0000.00                                                                                                    |                                              |  |  |  |  |  |
| ishti77@amail.com | ATTACHMENTS                                                                                                    |                                                                                                    |                                              |  |  |  |  |  |
| Carat             | DOCUMENT                                                                                                    |                                                                                                    | DOWNLOAD                                     |  |  |  |  |  |
| ication Form      | I). Copy Of Bye-Laws Of The Company/Firm As Per The Respective Governing Act I.E. (MoA, AoA, Partnership Deed/By-Laws Of Cooperatives, Socie                                                    | eties Etc.).                                                                                                    | download                                     |  |  |  |  |  |
| Application <     | ii). Project Profile                                                                                                    |                                                                                                    | download                                     |  |  |  |  |  |
|                   | iii). Latest NetWorth Certificate (Duly Certified By Statutory Auditor/Chartered Accountant).                                                                                                   |                                                                                                    | download                                     |  |  |  |  |  |
|                   | Iv). Registered Address Proof (As Per Mention In MSME Registration/ License/Certificate Under Shop Estd. Act Sales & IT Return, CST/VAT/GST Cert                                                | tificate, Utility Bill Current A/C, PAN, Udyog Aadhar/Udyam Registration).                                               | download                                     |  |  |  |  |  |
|                   | V). Authorization Letter In Case Of A Company (This Is Conditional For Other Than Proprietorship Company/Firm.)                                                                                 |                                                                                                    | download                                     |  |  |  |  |  |
|                   | Vii). Upload Cancelled Cheque.                                                                                                    |                                                                                                    | download                                     |  |  |  |  |  |
|                   | PAYMENT                                                                                                    |                                                                                                    |                                              |  |  |  |  |  |
|                   | PLOT AREA (IN SQUARE FEET) :6,000.00 PL                                                                                                    | LOT AREA (IN ACRES) :0.14                                                                                                |                                              |  |  |  |  |  |
|                   | PROCESSING FEE PANABLE (INR) :                                                                                                    | 5000                                                                                                    |                                              |  |  |  |  |  |
|                   | 18 % GST ON PROCESSING FEE \$900.00                                                                                                    |                                                                                                    |                                              |  |  |  |  |  |
|                   | EARNEST MONEY :                                                                                                    |                                                                                                    |                                              |  |  |  |  |  |
|                   | TOTAL: ₹                                                                                                    | 735,929.00                                                                                                    |                                              |  |  |  |  |  |
|                   | Ico hereby declare that the information furnished above is true, complete and correct to the best of my knowledge and belief. I understand that is     notice or any compensat     feed Science | s the event of my information being found false or incorrect at any stage, my application shall<br>ion in lifes thereof. | se liable to cancellation / termination with |  |  |  |  |  |

Copyright © 2021-2022 Dreamline Technologies Pvt. Ltd.. All right

| M Inbox - itcellphedbihar@gma                  | ilc: X 📀 PHED X 😨 appbiadabiharin/Payment_Lanc: X 🕂                                                                                     | ∨ - 5 X                            |
|------------------------------------------------|----------------------------------------------------------------------------------------------------|------------------------------------|
| $\leftrightarrow$ $\rightarrow$ C $($ app.biad | abihar.in Payment_Land.aspx                                                                                                    | ର୍ଜ 🖈 🛛 🍔 :                        |
| 🔇 Public Health Engin 🔇                        | 🔇 WhatsApp 🔇 Public Health Engin 🤇 Public Health Engin 🤇 Public Health Engin 🔇 New Tab 🔇 https://www.prohib M Gmail 🔯 samastipur-eucise |                                    |
| BADA                                           | Department Of Industries, Government Of Bihar                                                                                           | Q, @Logout                         |
| Hi, shahisrishti77@gmail.com                   | Enterprise Details Land Record Details Project Details Upload Documents Previ                                                           | en Payment                         |
| Application Form                               | PAYMENT                                                                                                    | Application No:BIADA/AID/202307678 |
| My Application                                 | PLOT AREA (IN SQUARE FEET) :5,000.00 PLOT AREA (IN ACRES) :0.14                                                                         |                                    |
|                                                | PROCESSING FEE PAYABLE (INR) :                                                                                                    |                                    |
|                                                | 18 % GST ON PROCESSING FEE: 3900.00                                                                                                    |                                    |
|                                                | EARNEST MONEY : 7730,029.00                                                                                                    |                                    |
|                                                | TOTAL: ₹735,829.00                                                                                                    |                                    |
|                                                | I do hereby declare that I have carefully read and understood the all instructions.                                                     |                                    |
|                                                |                                                                                                    |                                    |
|                                                | Proceed for Payment                                                                                                    |                                    |
|                                                |                                                                                                    |                                    |

After click on proceed for Payment button, Payment gateway will open and complete the transaction

| Cards       Reference         Note to matching       Reference         Note to matching       Reference         Note to matching       Reference         Note to matching       Reference         Note to matching       Reference         Note to matching       Reference         Note to matching       Reference                                                                                                    | Health trigin. 🥑 🦁 Whatskep 🕲 Natic Health trigin. 🧐 Natic Health trigin. 🥥 | Public Health Engin (2) New Nac (2) https://w   | ww.prohb. M Gmai 図 sanatipur-acce<br>Order 10 : 23070612の<br>Ref. No. :9640735<br>Merchan : INR 785923.00<br>Amount : INR 735923.00 |  |
|----------------------------------------------------------------------------------------------------|-----------------------------------------------------------------------------|-------------------------------------------------|----------------------------------------------------------------------------------------------------|--|
| Report to rescription<br>Theorem by Reading To the Second Participant Second Participant Se |                                                                             | Cards                                           | Ret Banking                                                                                                    |  |
| Continues     Continues          |                                                                             |                                                 | Return to merchant                                                                                                    |  |
|                                                                                                    |                                                                             | Difference by Workflow Variation Nummer: 4.1.35 | menune RuPays Vectorie Estatury (0)-10                                                                                              |  |

# **Shed Application Process**

Go to Application form menu and click on Plug & Play option

View the General instruction for Plug & Play allotment

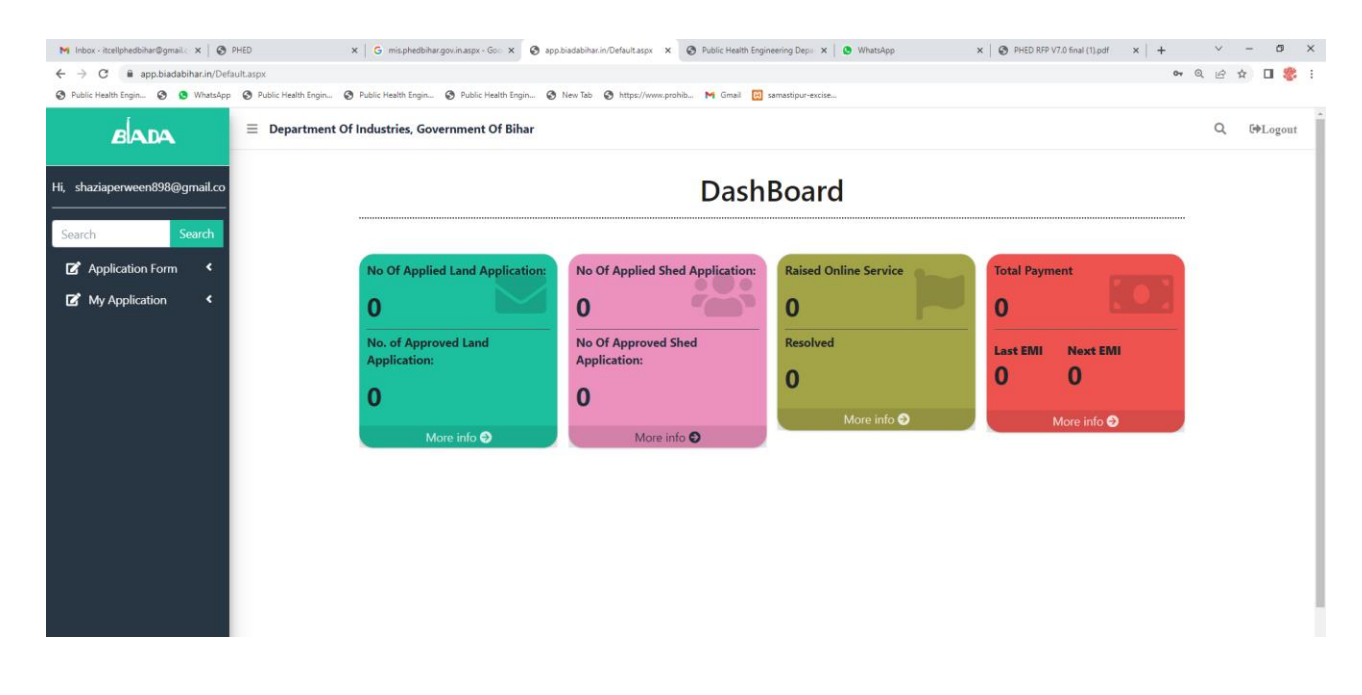

These are the Option for Plug & Play Application:

Enterprise Details, Shed Details, Project details, Preview and payment

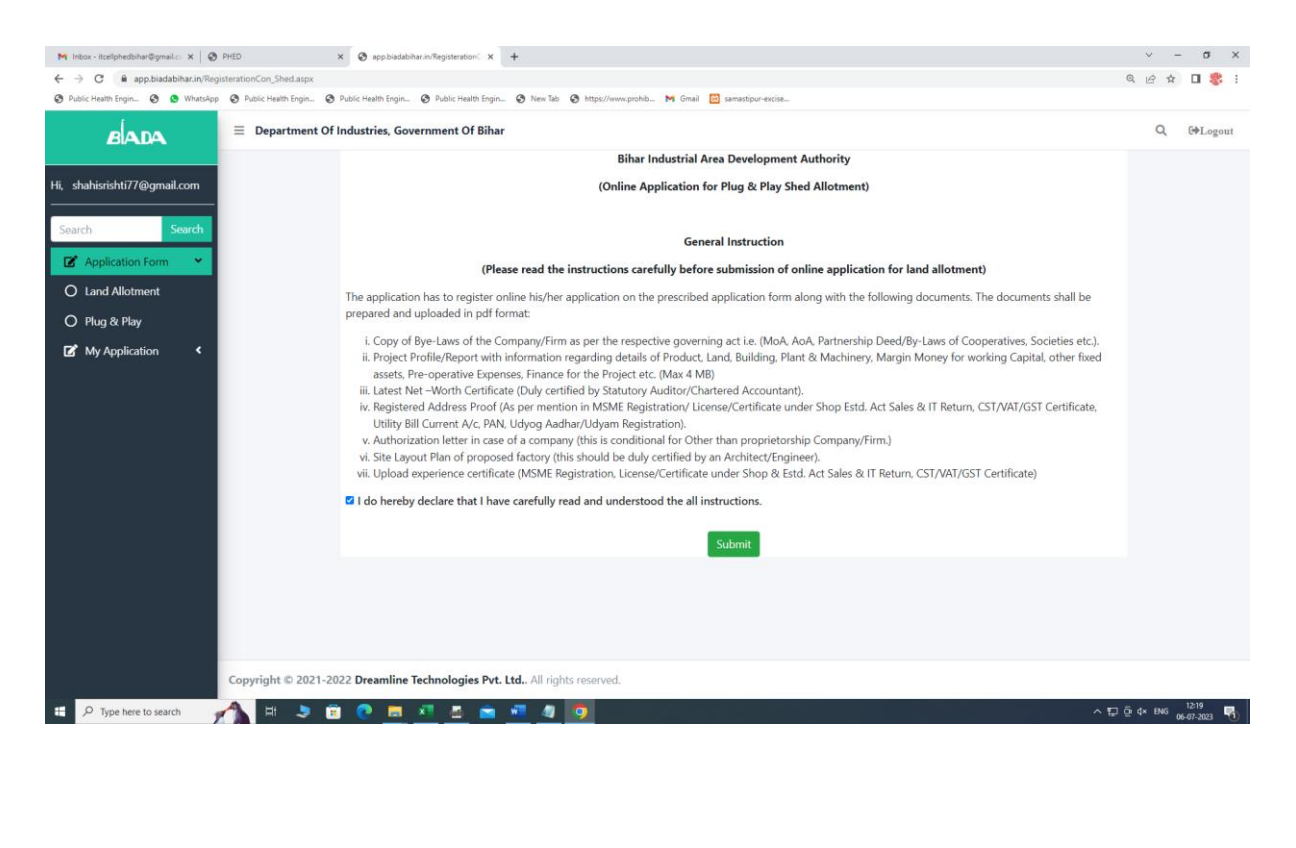

| M Inbox - itcellphedbihar@gmail.c: X S PH | 4D x 🔷 appbiedebhar.in/ApplicationDe: x +                                                                                                  |                                  | ✓ - σ ×                         |
|-------------------------------------------|----------------------------------------------------------------------------------------------------|----------------------------------|---------------------------------|
| Public Health Engin     O WhatsApp        | ⊗ Palic Haah Ergin. ⊗ Palic Haah Ergin. ⊗ Palic Haah Ergin. ⊗ New Tel ⊗ https://www.pohlo M Graal<br>— — — — — — — — — — — — — — — — — — — | samastipur-excite_               | чен <b>ш</b> ф :                |
| Hi, shahisrishti77@gmail.com              | Enterprise Details Project Details Project Details                                                                                         | Upload Documents Preview F       | Payment                         |
| Search Search                             | Application ID                                                                                                    | Name of the company/firm         |                                 |
|                                           | BIADA/PPS/20230700247                                                                                                    | xyz pvt ltd                      |                                 |
|                                           | Constitution Type                                                                                                    | PAN Number:                      |                                 |
| My Application                            | Company                                                                                                    | DF56780A                         |                                 |
|                                           | Name/s of promoter                                                                                                    | Date of Registration(MM/DD/YYYY) |                                 |
|                                           | shazia perveen                                                                                                    | 7/6/2023                         |                                 |
|                                           | Total Turnover (In Lakh)                                                                                                    | Net-worth (In Lakh)              |                                 |
|                                           | 100000                                                                                                    | 100000                           |                                 |
|                                           | Registered Address(Provide Company/Communication address)                                                                                  |                                  |                                 |
|                                           | phulwari sharif patna                                                                                                    |                                  |                                 |
|                                           | Mobile No:                                                                                                    | Email ID:                        |                                 |
|                                           | 9199971533                                                                                                    | shahisrishti77@gmail.com         |                                 |
|                                           |                                                                                                    |                                  |                                 |
|                                           | Save As Draft & Next                                                                                                    |                                  |                                 |
|                                           |                                                                                                    |                                  |                                 |
|                                           | Copyright © 2021-2022 Dreamline Technologies Pvt. Ltd., All rights reserved.                                                               |                                  |                                 |
| Type here to search                       | <b>)</b> # > © <u>= 1 </u> <u>s</u> <u>= 1 </u> <u>9</u>                                                                                   | ~ 5                              | jōi¢× ENG 12:22<br>06-07-2023 ₹ |

| O * spaladdata/Strict Stript     O * Stript * O * Stript * O * O * Stript * O * O * Stript * O * O * Stript * O * O * Stript * O * O * Stript * O * O * Stript * O * O * Stript * O * O * Stript * O * O * Stript * O * O * Stript * O * O * O * Stript * O * O * O * Stript * O * O * O * Stript * O * O * O * Stript * O * O * O * O * O * O * O * O * O *                                                                                                    | 1 Inbox - itcellphedbihar@gmail.co 🗙 📔 🕻 | PHED                      | × 📀 app.bia         | dabihar.in/ShedDetails.as × +      |                        |                             |                |                   |        | × -   |
|----------------------------------------------------------------------------------------------------|------------------------------------------|---------------------------|---------------------|------------------------------------|------------------------|-----------------------------|----------------|-------------------|--------|-------|
| Add Pathole (No. ) A lot faith (No. )     Add Pathole (No. )     Application ID-: BIADA/PPS/20230700247   Cutter   Application form (No. )   My Application form (No. )   My Application form (No. )   No. <u>CUSTER</u> INDUSTRIAL AREA   Shed Details     Shed Details     Shed Details     Shed Details     Shed Details     Shed Details     Shed Details     Shed Area(n Sft)*     Shed Area(n Sft)*     Shed Details     Total Shed Area(n Sft)*     Shed Details     Total Shed Area(n Sft)*  <                                                                                                    | → C  app.biadabihar.in/St                | hedDetails.aspx           |                     |                                    | _                      | _                           |                |                   | ୍      | 6 ☆ [ |
| Interprise Details Sted Details     Interprise Details Sted Details     Application ID-: BIADA/PS/20230700247     Cutter Industrial Area     Application ID-: BIADA/PS/20230700247     Cutter Industrial Area     Application ID-: BIADA/PS/20230700247     Cutter Industrial Area     Application ID-: BIADA/PS/20230700247     Cutter Industrial Area     Application ID-: BIADA/PS/20230700247     Cutter Industrial Area     Application ID-: BIADA/PS/20230700247     Cutter Industrial Area     Application ID-: BIADA/PS/20230700247     Cutter Industrial Area     Application ID-: BIADA/PS/20230700247     Cutter Industrial Area     Application ID-: BIADA/PS/20230700247     Cutter Industrial Area     Shed No Area(In Sft):     Shed No Cutter     Into FF. Shed No     Shed No Shed No     Shed No Cutter     Into FF. And Shed Area     Shed No Cutter     Into FF. Shed No     Shed No Shed Area (In sft):     Total Shed Area (nfst): Sig66.80     3000 Add Req                                                                                                    | Public Health Engin 🧐 🧔 WhatsAp          | pp 🚱 Public Health Engin. | 🕑 Public Health Eng | in 🥝 Public Health Engin 🧐 New Tab | b 🕑 https://www.prohib | M Gmail 🔯 samastipur-excise |                |                   |        |       |
| shalarishiti77@gmal.com sech Sech Application For Sech Application For S | BADA                                     | Enterp                    | rise Details        | Shed Details                       | Project Det            | ails Upload                 | Documents      | Preview           | Paym   | ent   |
| arch Search   Application Form   My Application   My Application   My Application   Model   Sted No   Area(n Sft)*   Sted Details:     Sted Details:     Sted Details:     Sted Details:     Sted Area(n Sft) is :3,666.80     Sted Area(n Sft) is :3,666.80     Sted Area(n Sft) is :3,666.80     Required shed Area (In sqft)     Total Shed Area(n Sft) is :3,666.80     Brequired shed Area (In sqft)     Total Shed Area Add Successfully     Copyright © 2021-2022 Desmiline Technologies Pt. Ltd. All rights reserved.                                                                                                    | shahisrishti77@gmail.com                 | Application               | ID- : BIADA/F       | PPS/20230700247                    |                        | Industrial Are              | a              |                   |        |       |
| Application Form     My Application     Shed No     Area(n Sft)*     B1-10 (F,F)     Shed Details:     Shed Details:     Shed Details:     Shed No     Cluster     In DUSTRIAL AREA   SHED NO     Shed Details:     Shed Area(n Sft)     Anount     Delete     Edit     No.     Cluster     In Dustrial AREA     Shed No     Shed No     Shed No     Cluster     In Dustrial AREA     Shed No     Shed No.     Cluster     In Dustrial AREA     Shed No     Shed Area(n Sft)     Amount   Delete   Edit   1.    Patha   If Area(n Sft) is :3,666.80   3000     Add Required shed Area <td>earch Search</td> <td>Datas</td> <td></td> <td></td> <td></td> <td>IA Catula</td> <td></td> <td></td> <td></td> <td></td>                                                                                                    | earch Search                             | Datas                     |                     |                                    |                        | IA Catula                   |                |                   |        |       |
| 2 MyA Application       Shed No       Area(in Sft)*         B 1-10 (F.F.)       3666.80       And Shed         Shed No       CLUSTER       INDUSTRIAL AREA       SHED NO       SHED AREA(in Sft)       Amount       Delete       Edit         Shed No       CLUSTER       INDUSTRIAL AREA       SHED NO       SHED AREA(in Sft)       RATE (PER/SFT)       Amount       Delete       Edit         Interview       Shed Area (In sqft)       Total       3.666.80       8.0000       29.334.40       Image: Comparison of the state of the state o                                                                                                    | Application Form                         | Patha                     |                     |                                    |                        | Rate(In soft):8             | .0000          |                   |        |       |
| A My Application Rate     B 1-10 (F.F.)     S. No.   CLUSTER   INDUSTRIAL AREA   SHED NO   SHED NO   SHED NO   SHED AREA(in Sft)   RATE (PER/SFT)   Amount   Delete   Edit   I.   Patna   IA fatuha   B 1-10 (F.F.)   3666.80   8.0000   29334.400000     Total   3.666.80   8.0000   29.334.40     Total Shed Area(n Sft) is :3,666.80     Required shed Area (In sqft)   3000     Add Required shed Area           Copyright © 2021-2022 Dreamline Technologies Pvt. Ltd All rights reserved.                                                                                                    |                                          | Shed No.                  |                     |                                    | Area(In Sft)*          |                             |                |                   |        |       |
| Shed Details:     S. No.     LUSTER   INDUSTRIAL AREA   SHED NO.   SHED AREA(In Sft) RATE (PER/SFT) Amount Delete Edit Image: Control of the second second secon                                                                                                    | My Application                           | B 1-10 (E E)              |                     | ~                                  | 3666.80                |                             | Add 9          | ihed              |        |       |
| Shed Details:     S. No.   CLUSTER   INDUSTRIAL AREA   SHED NO   SHED AREA(In Sft)   RATE (PER/SFT)   Amount   Delete   Edit   1.   Patna   IA Fatuha   B 1-10 (F.F.)   3666.80   8.0000   29,334.40     Image: Comparison of the state of the state of the sta                                                                                                    |                                          | 51-10 (1.1.)              |                     |                                    | 3000.00                |                             |                |                   |        |       |
| S. No.       CLUSTER       INDUSTRIAL AREA       SHED NO       SHED AREA(In Sft)       RATE (PER/SFT)       Amount       Delete       Edit         1.       Patna       IA Fatuha       B 1-10 (F.F.)       3666.80       8.0000       29334.400000       Image: Comparison of the comparison of the comparison of                                                                                                    |                                          | Shed Deta                 | ils:                |                                    |                        |                             |                |                   |        |       |
| 1.       Patna       IA Fatuha       B 1-10 (F.F.)       3666.80       8.0000       29334.400000       Im       Im                                                                                                    |                                          | S. No.                    | CLUSTER             | INDUSTRIAL AREA                    | SHED NO                | SHED AREA(In Sft)           | RATE (PER/SFT) | Amount            | Delete | Edit  |
| Total     3,666.80     8.0000     29,334.40       Total Shed Area (n Sft) is :3,666.80     3000     Add Required shed Area       Next     Required shed Area Add Successfully     Add Required shed Area                                                                                                    |                                          | 1.                        | Patna               | IA Fatuha                          | B 1-10 (F.F.)          | 3666.80                     | 8.0000         | 29334.400000      | Ū      |       |
| Total Shed Area(n Sft) is :3,666.80       Required shed Area (In sqft)         3000       Add Required shed Area         Next       Required shed Area Add Successfully         Copyright © 2021-2022 Dreamline Technologies Pvt. Ltd., All rights reserved.       1021                                                                                                    |                                          |                           |                     |                                    | Total                  | 3,666.80                    | 8.0000         | 29,334.40         |        |       |
| Total Shed Area(n Sft) is :3,666.80       Required shed Area (In sqft)         3000       Add Required shed Area         Next       Required shed Area Add Successfully         Copyright © 2021-2022 Dreamline Technologies Pvt. Ltd All rights reserved.       1021                                                                                                    |                                          |                           |                     |                                    |                        |                             |                |                   |        |       |
| Total Shed Area(n Sft) is :3,666.80 3000 Add Required shed Area Next Required shed Area Add Successfully Copyright © 2021-2022 Dreamline Technologies Pvt. Ltd All rights reserved.                                                                                                    |                                          |                           |                     |                                    | Required shed Area     | (In sqft)                   |                |                   |        |       |
| Next Required shed Area Add Successfully<br>Copyright © 2021-2022 Dreamline Technologies Pvt. Ltd All rights reserved.                                                                                                    |                                          | Total Shed A              | rea(n Sft) is :3,66 | 56.80                              | 3000                   |                             | Add R          | equired shed Area |        |       |
| Copyright © 2021-2022 Dreamline Technologies Pvt. Ltd., All rights reserved.                                                                                                    |                                          | Nort Re                   | quired shed Area    | Add Successfully                   |                        |                             |                |                   |        |       |
| Copyright © 2021-2022 Dreamline Technologies Pvt. Ltd All rights reserved.                                                                                                    |                                          | -Next M                   | quired shed Area    | , rad successfully.                |                        |                             |                |                   |        |       |
| Copyright © 2021-2022 Dreamline Technologies Pvt. Ltd All rights reserved.                                                                                                    |                                          |                           |                     |                                    |                        |                             |                |                   |        |       |
|                                                                                                    |                                          | Copyright © 202           | 21-2022 Dreamlii    | ne Technologies Pvt. Ltd All rig   | hts reserved.          |                             |                |                   |        |       |
|                                                                                                    |                                          |                           |                     |                                    | -                      |                             |                |                   |        | 12    |

| M Inbox - itcellphedbihar@gmail.co X | PHED X 🛛 app.biadabihar.in/ProjectDetails/ X +                                                             |                                                        | ~ - ø ×                               |
|--------------------------------------|----------------------------------------------------------------------------------------------------|--------------------------------------------------------|---------------------------------------|
| ← → C 🔒 app.biadabihar.in/Pro        | iectDetailsPUGPLAY.aspx                                                                                    |                                                        | ् 🖻 🖈 🔲 🍪 ।                           |
| 😵 Public Health Engin 🌚 🧕 WhatsApp   | 🧐 Public Health Engin 🧐 Public Health Engin 🎯 Public Health Engin 🧐 New Tab 🧔 https://www.prohib M Gmail 🔯 | samastipur-excise_                                     |                                       |
| BADA                                 | E Department Of Industries, Government Of Bihar                                                            |                                                        | Q GoLogout                            |
| Hi, shahisrishti77@gmail.com         | Project Details for Plug & Play                                                                            |                                                        |                                       |
| Search Search                        | Enterprise Details Project Details Project Details                                                         | Upload Documents Preview                               | Payment                               |
| Application Form                     |                                                                                                    |                                                        |                                       |
| 🗹 My Application <                   | Application ID- : BIADA/PPS/20230700247<br>Sector                                                          | Name of the Product                                    |                                       |
|                                      | Food Processing                                                                                            | AFGFH                                                  |                                       |
|                                      | Total project Cost (In Lakh)                                                                               | Machine capacity (No of machines to be installed, etc) |                                       |
|                                      | 100000                                                                                                    | 5                                                      |                                       |
|                                      | No of employment to be generated                                                                           | Layout (FSI)                                           |                                       |
|                                      | 8                                                                                                    | 3                                                      |                                       |
|                                      | Save As Draft & Next                                                                                       |                                                        |                                       |
|                                      |                                                                                                    |                                                        |                                       |
|                                      |                                                                                                    |                                                        |                                       |
|                                      |                                                                                                    |                                                        |                                       |
|                                      | Copyright © 2021-2022 Dreamline Technologies Pvt. Ltd., All rights reserved.                               |                                                        |                                       |
| P Type here to search                | 🐴 # > © © <u>= 4 s = 1 4</u> 0                                                                             |                                                        | ^ ਸ਼ੁ ਹੁੰ d× ENG 1225<br>06-07-2023 ₹ |

| M Inbox - itcellphedbihar@gmail.co 🗙 🛛 🤤     | 🖻 PHED 🗙 🔇 app.biadabihar.in/UploadDocum x 🕂                                                                            |                            | <ul> <li>σ</li> </ul> |
|----------------------------------------------|----------------------------------------------------------------------------------------------------|----------------------------|-----------------------|
| → C 🔒 app.biadabihar.in/Up                   | ploadDocument.aspx                                                                                                    |                            | ् 🖻 🖈 🔲 🍣             |
| 🕈 Public Health Engin 🔇 😒 WhatsAp            | op 🔇 Public Health Engin 🤇 Public Health Engin 🄇 Public Health Engin 🄇 New Tab 🔇 https://www.prohib M Gmail 🔯 samastipu | r-excise                   |                       |
| BADA                                         | E Department Of Industries, Government Of Bihar                                                                         |                            | Q GoLogou             |
| i, shahisrishti77@gmail.com<br>Search Search | Enterprise Details Shed Details Project Details                                                                         | Upload Documents Preview   | Payment               |
| C Application Form <                         | Application ID- : BIADA/PPS/20230700247                                                                                 |                            |                       |
| 🕼 My Application 🛛 <                         | DOCUMENT (In Pdf Format & Maximum 2 MB Size Is Allowed)                                                                 | UPLOAD DOCUMENT            | DOCUMENT              |
|                                              | * KYC Documents(Aadhar/PAN/Passport Size Photo)                                                                         | Choose File No file chosen | download              |
|                                              | * Registered Company Address Proof(GST/MSME/Udyam Registration/ etc.).                                                  | Choose File No file chosen | download              |
|                                              | * Project Profile (BIADA Format Only) .                                                                                 | Choose File No file chosen | download              |
|                                              | Save as Draft & Next                                                                                                    |                            |                       |
|                                              |                                                                                                    |                            |                       |
|                                              |                                                                                                    |                            |                       |
|                                              |                                                                                                    |                            |                       |
|                                              | Copyright © 2021-2022 Dreamline Technologies Pvt. Ltd All rights reserved.                                              |                            |                       |
|                                              |                                                                                                    |                            |                       |

| C                          | A g applotacional.ev/review_rug/- X +                        |                                                                                  |                                              |
|----------------------------|--------------------------------------------------------------|----------------------------------------------------------------------------------|----------------------------------------------|
| Health Engin_ 🙆 💁 WhatsApp | r_PugPlay.aspx                                               | A https://www.prohib M Gmail 🎦 samastipur-excise                                 | K G X 🛛 🦉                                    |
| BADA                       | Department Of Industries, Government Of Bihar                |                                                                                  | Q @Logou                                     |
| hisrishti77@gmail.com      | Enterprise Details Shed Details                              | Project Details Upload Documents Preview                                         | v Payment                                    |
| Search                     | Please preview your application before making the payment. C | Once you click on "Final Submit" button for payment on the next screen, you will | not be able to update any field of the form. |
| Application 4              |                                                              | APPLICATION DETAILS FOR PLUG & PLAY                                              |                                              |
|                            | ENTERPRISE DETAILS                                           |                                                                                  |                                              |
|                            | Application ID :                                             | BIADA/PPS/20230700247                                                            |                                              |
|                            | Name of the company/firm :                                   | xyz pvt Itd                                                                      |                                              |
|                            | Constitution Type :                                          | Company                                                                          |                                              |
|                            | PAN Number(If Applicable) :                                  | DF56780A                                                                         |                                              |
|                            | Name/s of promoter :                                         | shazia perveen                                                                   |                                              |
|                            | Date of Registration :                                       | 06-07-2023                                                                       |                                              |
|                            | Total Turnover :                                             | 100000.00                                                                        |                                              |
|                            | Net-worth :                                                  | 100000.00                                                                        |                                              |
|                            | Registered Address :                                         | phulwari sharif patna                                                            |                                              |
|                            | Mobile No :                                                  | 9199971533                                                                       |                                              |
|                            | Email ID :                                                   | shahisrishti77@amail.com                                                         |                                              |
|                            |                                                              |                                                                                  |                                              |

| M Inbox - itcellphedbihar@gmail.c: X                                     | ED                  | × 😵 app.biadabihar.ii | n/Preview_PugPl: × +                     |                        |                          |                | ~ - c                            | x z        |  |
|--------------------------------------------------------------------------|---------------------|-----------------------|------------------------------------------|------------------------|--------------------------|----------------|----------------------------------|------------|--|
| $\leftarrow$ $\rightarrow$ C $\textcircled{e}$ app.biadabihar.in/Preview | _PugPlay.aspx       |                       |                                          |                        |                          |                | @ 🖻 ✿ 🗖                          | <b>8</b> E |  |
| 🕲 Public Health Engin 🧐 🧕 WhatsApp 🔮                                     | Public Health Engin | Public Health Engin 6 | Public Health Engin 😵 New Tab 😵 https:// | www.prohib M Gmail 🔯 s | amastipur-excise         |                |                                  |            |  |
| BADA                                                                     | Email ID :          |                       |                                          |                        | shahisrishti77@gmail.com |                |                                  | Î          |  |
| Hi, shahisrishti77@gmail.com                                             | SHED DETAILS        |                       |                                          |                        |                          |                |                                  |            |  |
| Search Search                                                            | S. No.              | CLUSTER               | INDUSTRIAL AREA                          | SHED NO                | SHED AREA(In Sft)        | RATE (PER/SFT) | Amount                           |            |  |
| C Application Form                                                       | 1.                  | Patna                 | IA Fatuha                                | B 1-10 (F.F.)          | 3666.80                  | 8.0000         | 29334.400000                     |            |  |
| My Application <                                                         |                     |                       |                                          | Total                  | 3,666.80                 | 8.0000         | 29,334.40                        |            |  |
|                                                                          |                     |                       |                                          |                        |                          |                |                                  |            |  |
|                                                                          | PROJECT DETA        | ILS                   |                                          |                        |                          |                |                                  |            |  |
|                                                                          | Sector :            |                       |                                          |                        | Food Processing          |                |                                  |            |  |
|                                                                          | Name of the Pro     | oduct :               |                                          |                        | AFGFH                    |                |                                  |            |  |
|                                                                          | Total project Co    | st :                  |                                          |                        | 100000.00                |                |                                  | . 1        |  |
|                                                                          | Machine capacit     | ty (No of machines to | o be installed, etc) :                   |                        | 5                        |                |                                  |            |  |
|                                                                          | No of employm       | ent to be generated   | :                                        |                        | 8                        |                |                                  |            |  |
|                                                                          | Layout (FSI) :      |                       |                                          |                        | 3                        |                |                                  |            |  |
|                                                                          | ATTACHMENTS         | 5                     |                                          |                        |                          |                |                                  |            |  |
|                                                                          | DOCUMENT            |                       |                                          |                        | DOWNLOAD                 |                |                                  |            |  |
|                                                                          | I). KYC Docum       | download              |                                          |                        |                          |                |                                  |            |  |
| Type here to search                                                      | N III 🦻 I           | i 💽 💻 🗴               | l 🚊 🖻 💻 🦉 🧿                              |                        |                          |                | ^ ঢ়ৄ ፬ d× ENG 12-28<br>06-07-20 | а 🐧        |  |

| C @ app.biadabihar.in/Pr     | eview_PugPlay.aspx                                                                               |                                                                                                    | Q & A II                                                                        |
|------------------------------|--------------------------------------------------------------------------------------------------|----------------------------------------------------------------------------------------------------|---------------------------------------------------------------------------------|
| lic Health Engin 🧿 🧕 WhatsAp | pp 😵 Public Health Engin 🥸 Public Health Engin 😵 Public Health Engin 😵 New                       | Tab 😵 https://www.prohib 🕅 Gmail 🔝 samastipur-excise                                                                                                    |                                                                                 |
| BADA                         | DOCUMENT                                                                                         |                                                                                                    | DOWNLOAD                                                                        |
| ahisrishti77@gmail.com       | I). KYC Documents(Aadhar/PAN/Passport Size Photo).                                               |                                                                                                    | download                                                                        |
| ch Search                    | II). Registered Company Address Proof(GST/MSME/Udyam                                             | Registration/ etc.).                                                                                                    | download                                                                        |
| Application Form             | III).Project Profile.                                                                            |                                                                                                    | download                                                                        |
| My Application <             |                                                                                                  |                                                                                                    |                                                                                 |
|                              | PAYMENT                                                                                          |                                                                                                    |                                                                                 |
|                              | APPLICATION FEE :                                                                                | ₹1,000                                                                                                    |                                                                                 |
|                              | 18 % GST ON APPLICATION FEE:                                                                     | ₹180                                                                                                    |                                                                                 |
|                              | Total Area in SF :                                                                               | ₹3,666.80                                                                                                    |                                                                                 |
|                              | Rate in SF :                                                                                     | ₹8.00                                                                                                    |                                                                                 |
|                              | Monthly Rent:                                                                                    | ₹ 29,334.40                                                                                                    |                                                                                 |
|                              | I □ hereby declare that the information furnished above is tru<br>incorrect at any stage, my app | e, complete and correct to the best of my knowledge and belief. I understand that<br>lication shall be fiable to cancellation / termination without notice or any compen | : in the event of my information being found false c<br>sation in lieu thereof. |
|                              | Final Submit                                                                                     |                                                                                                    |                                                                                 |
|                              |                                                                                                  |                                                                                                    |                                                                                 |

| M Inbox - itcellphedbihar@gmail.co 🗙 🛛 🤡      | PHED X 🤡 appbiadabharin/Payment_Shec X 🕂                                                                                                    | ✓ – ø ×                            |
|-----------------------------------------------|----------------------------------------------------------------------------------------------------|------------------------------------|
| ← → C 🔒 app.biadabihar.in/Paym                | nent_Shed.aspx                                                                                                    | ् 🖻 🖈 🔲 🍔 ।                        |
| 😵 Public Health Engin 😵 😒 WhatsApp            | 🔗 Public Health Engin 🚱 Public Health Engin 🚱 Public Health Engin 🛞 Public Health Engin 🎓 New Tab 😵 https://www.pohb M Ginail 🔯 samastipur-excise |                                    |
| BADA                                          | Department Of Industries, Government Of Bihar                                                                                                    | Q, DeLogout                        |
| Hi, shahisrishti77@gmail.com<br>Search Search | Enterprise Details Shed Details Project Details Upload Documents Preview                                                                          | Payment                            |
| Application Form                              | PAYMENT Application No:B                                                                                                    | IADA/PPS/20230700247               |
| 🕼 My Application 🔍                            | APPLICATION FEE WITH 18 % GST : ₹1180                                                                                                    |                                    |
|                                               | do hereby declare that I have carefully read and understood the all instructions.  Proceed For Payment                                            |                                    |
|                                               | Copyright © 2021-2022 Dreamline Technologies Pvt. Ltd., All rights reserved.                                                                      |                                    |
| E 🔎 Type here to search                       | A # > = 0 <u>= A = * * 4 9</u>                                                                                                    | ^ 12-28<br>⊡ ⊡ d× ENG 06-07-2023 🖏 |

| nbox - itcellphedbihar@gmail.co 🗙 🛛 🔗 PHED              | × Worldline India Payment Gatewey × +                                                   |                                                                        | ~ - ø ×    |
|---------------------------------------------------------|-----------------------------------------------------------------------------------------|------------------------------------------------------------------------|------------|
| C      ipg.in.worldline.com/doMEPayRequest              |                                                                                         |                                                                        | ic 🖈 🔲 🍔 i |
| iblic Health Engin 🤡 🤵 WhatsApp 🔇 Public Health Engin 🤇 | Public Health Engin 🤡 Public Health Engin 🧐 New Tab. 🏈 https://www.prohib M Gmail 🔟 san | nastipur-excise                                                        |            |
|                                                         |                                                                                         | Order ID : 23070612 0<br>Ref. No : :96471987<br>Marchant : Bild R IN . |            |
|                                                         | () IDBI BANK                                                                            | Amount : INR 1180.00                                                   |            |
|                                                         |                                                                                         |                                                                        |            |
|                                                         |                                                                                         |                                                                        |            |
|                                                         |                                                                                         |                                                                        |            |
|                                                         |                                                                                         |                                                                        |            |
|                                                         |                                                                                         |                                                                        |            |
|                                                         | Cards Not Backing                                                                       |                                                                        |            |
|                                                         | Carus incritig                                                                          |                                                                        |            |
|                                                         |                                                                                         |                                                                        |            |
|                                                         |                                                                                         | Return to merchant                                                     |            |
|                                                         |                                                                                         |                                                                        |            |
|                                                         |                                                                                         |                                                                        |            |
|                                                         |                                                                                         |                                                                        |            |
|                                                         |                                                                                         |                                                                        |            |
|                                                         | (i) IDELENAX                                                                            | Visian SafeKey 200mm                                                   |            |
|                                                         | Powered by Worldline Version Number: 4.1.35                                             | Worldline 2015 all rights reserved                                     |            |
|                                                         |                                                                                         |                                                                        |            |
|                                                         |                                                                                         |                                                                        |            |
|                                                         |                                                                                         |                                                                        |            |
|                                                         |                                                                                         |                                                                        |            |
|                                                         |                                                                                         |                                                                        |            |
|                                                         |                                                                                         |                                                                        |            |
|                                                         |                                                                                         |                                                                        |            |
|                                                         |                                                                                         |                                                                        |            |
|                                                         |                                                                                         |                                                                        |            |
|                                                         |                                                                                         |                                                                        |            |
|                                                         |                                                                                         |                                                                        | 13,30      |

After Successful transaction of the payment applicant view the applied application in the **My Application** menu

| M Inbox - itcellphedbihar@gmail.co X 🛛 📀     | PHED          | ×          | G mis.phedbihar.go   | vinlaspx - Googili | × 😵 app.biadabihar.ir | v/Report_Land.a: ×      | +                          |            |             |                    |                 | ~        | - 0 ×                 |
|----------------------------------------------|---------------|------------|----------------------|--------------------|-----------------------|-------------------------|----------------------------|------------|-------------|--------------------|-----------------|----------|-----------------------|
| Public Health Engin      Public Health Engin | Public Health | Engin 🙆 P  | ublic Health Engin 🚱 | Public Health Er   | igin 🕲 New Tab 🕄      | https://www.proh        | ib M Gmail 🕅 samastipur-ex | cise       |             |                    |                 | a B 1    | 7 LI 🎸 :              |
| BADA                                         | ∃ Depart      | ment Of Ir | ndustries, Govern    | ment Of Bi         | har                   |                         |                            |            |             |                    |                 | Q        | €♦Logout              |
| Hi, shahisrishti77@gmail.com<br>             | Applied I     | Land:      |                      |                    |                       |                         |                            |            |             |                    |                 |          |                       |
| Search Search                                | S. No.        | Cluster    | Industrial Area      | Plot               | ApplicationNo         | Name Of<br>Company/Firm | EmailID                    | Mobile No  | Submit Date | Application Status | Payment Status  | Preview  | *                     |
| My Application <                             | 1.            | Patna      | IA Patiputra         | NS-(P-1)           | BIADA/AID/202307678   | xyz pvt itd             | shahisrishti77@gmail.com   | 9199971533 |             | New Application    | Reyment Pending | ۲        | 1                     |
|                                              |               |            |                      |                    |                       |                         |                            |            |             |                    |                 |          | >                     |
|                                              |               |            |                      |                    |                       |                         |                            |            |             |                    |                 |          |                       |
|                                              |               |            |                      |                    |                       |                         |                            |            |             |                    |                 |          |                       |
|                                              |               |            |                      |                    |                       |                         |                            |            |             |                    |                 |          |                       |
|                                              |               |            |                      |                    |                       |                         |                            |            |             |                    |                 |          |                       |
|                                              |               |            |                      |                    |                       |                         |                            |            |             |                    |                 |          |                       |
|                                              |               |            |                      |                    |                       |                         |                            |            |             |                    |                 |          |                       |
|                                              | Copyright ©   | 2021-202   | 2 Dreamline Tech     | nnologies P        | vt. Ltd All rights    | reserved.               |                            |            |             |                    |                 |          |                       |
| Type here to search                          | 1             | ء          | 0 🔳 🖉                |                    | i 🚾 🦉 🚺               | •                       |                            |            |             |                    | ~ D             | ⊖id× ENG | 12:31<br>06-07-2023 📆 |